## Opfølgning på tilmelding.

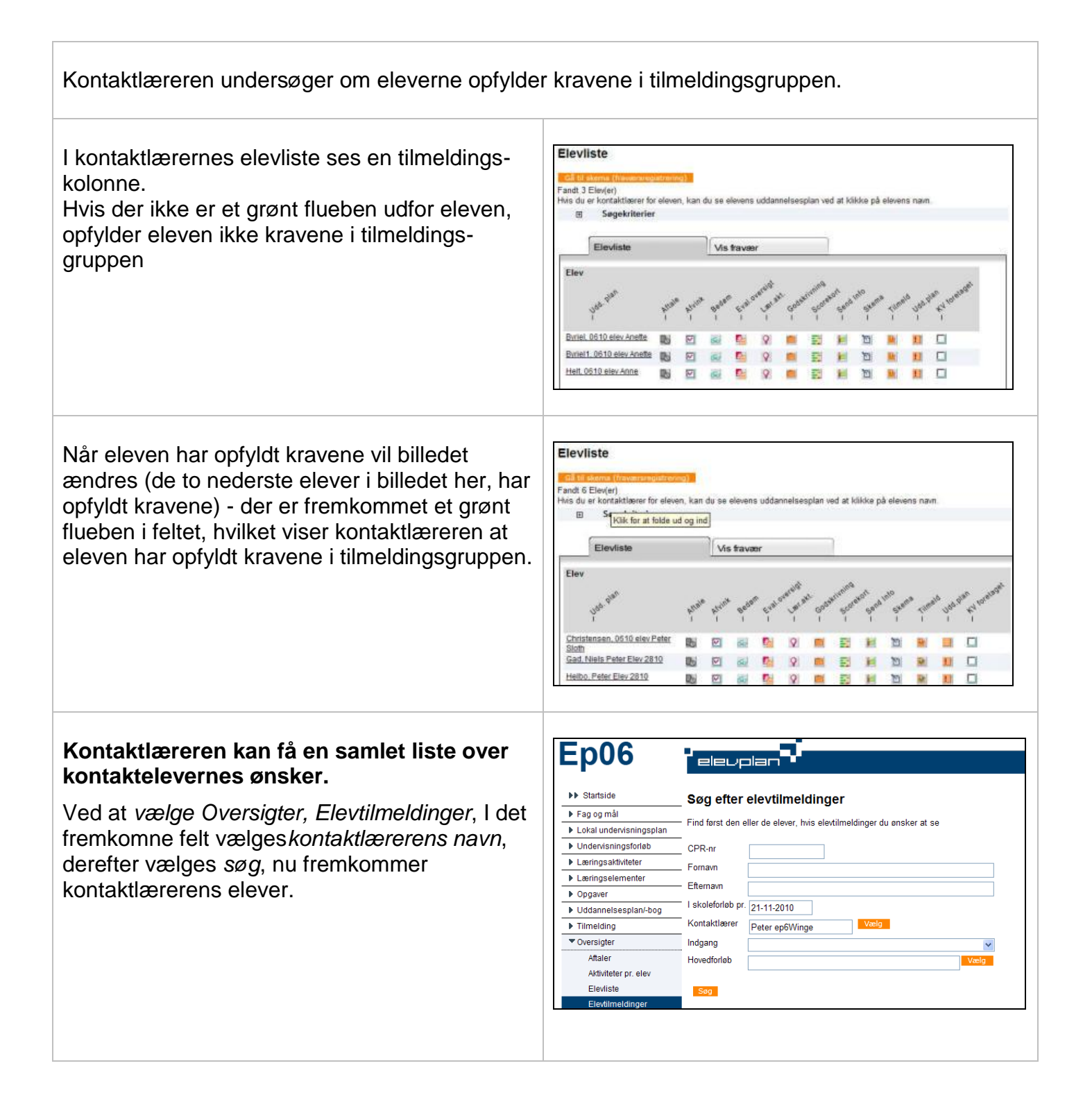

2

| En afgrænsning indenfor en periode indtastes.<br>Derefter sættes et flueben ud for elevernes<br>navne. Klik vis tilmeldinger og nu ses en<br>oversigt over de valgte elevers tilmeldinger. | Startside       Sog efter elevtilmeldinger <ul> <li>Eventorisningsplan</li> <li>Lokal underisningsplan</li> <li>Lokal underisningsplan</li> <li>Startsite</li> <li>Situtato:</li> <li>211elev8 elev8</li> <li>79-02-10</li> <li>Bil, fly og andre transportmidler, version 01</li> <li>Træfagenes byggoudannelse, version 01</li> <li>Hanki elev1</li> <li>88-01-10</li> <li>Træfagenes byggoudannelse, version 01</li> <li>Per elev1</li> <li>88-01-10</li> <li>Træfagenes byggoudannelse, version 01</li> <li>Per elev1</li> <li>88-01-10</li> <li>Træfagenes byggoudannelse, version 01</li> <li>Per elev1</li> <li>88-01-10</li> <li>Træfagenes byggoudannelse, version 01</li> <li>SDE2010 elev1</li> <li>69-03-10</li> <li>Bil, fly og andre transportmidler, version 01</li> <li>SDE2010 elev1</li> <li>SDE2010 elev1</li> <li>69-03-10</li> <li>Bil, fly og andre transportmidler, version 01</li> <li>SDE2010 elev1</li> <li>80-03-10</li> <li>Bil, fly og andre transportmidler, version 01</li> <li>SDE2010 elev1</li> <li>80-03-10</li> <li>Bil, fly og andre transportmidler, version 01</li> <li>SDE2010 elev1</li> <li>80-01-10</li> <li>Bygge og anlæg, version 01</li></ul>                 |
|----------------------------------------------------------------------------------------------------|----------------------------------------------------------------------------------------------------|
| Her ses de valgte elevers tilmeldinger i den valgte periode.                                                                                                    | Image: Startiside       Poter of Medanbyder         Image: Startiside       Image: Startiside         Image: Startiside       Image: Startiside                                                                                                    |
| Kontaktlæreren vil framelde en aktivitet for<br>en elev.<br>I kolonnen "lær. aktiviteter" I i Elevlisten, kan<br>kontaktlæreren se hvilke aktiviteter eleven er<br>tilknyttet.             | Elevliste         Fandt 6 Elev(er)         Fandt 6 Elev(er)         His du er kontaktioner for eleven, kan du se elevens uddannelsesplan ved at klikke på elevens navn.         Skäk for at folde ud og ind         Elevliste         Vis favær         Upå pan         Upå pan                                                                                                    |
| Klik på aktiviteten og beskrivelsen af<br>læringsaktiviteten fremkommer.                                                                                                    | Oversigt over Peter elev Winges læringsaktiviteter           Du kan se de læringsaktiviteter eleven har ansket, og som er blevet accepteret. Du kan også se, om ansket er behandlet af skolen.           Be Peter elev Winges uddannetsesbog           Læringsaktivitet         Fra v         Til         Status         Evaluering         Skole         Tilmeldte           AA Skolapartode 1 hold B         02-11-<br>2009         27-11-<br>2009         Central uddannelsesskole         Image: Central uddannelsesskole         Image: Central uddanne |

н

3

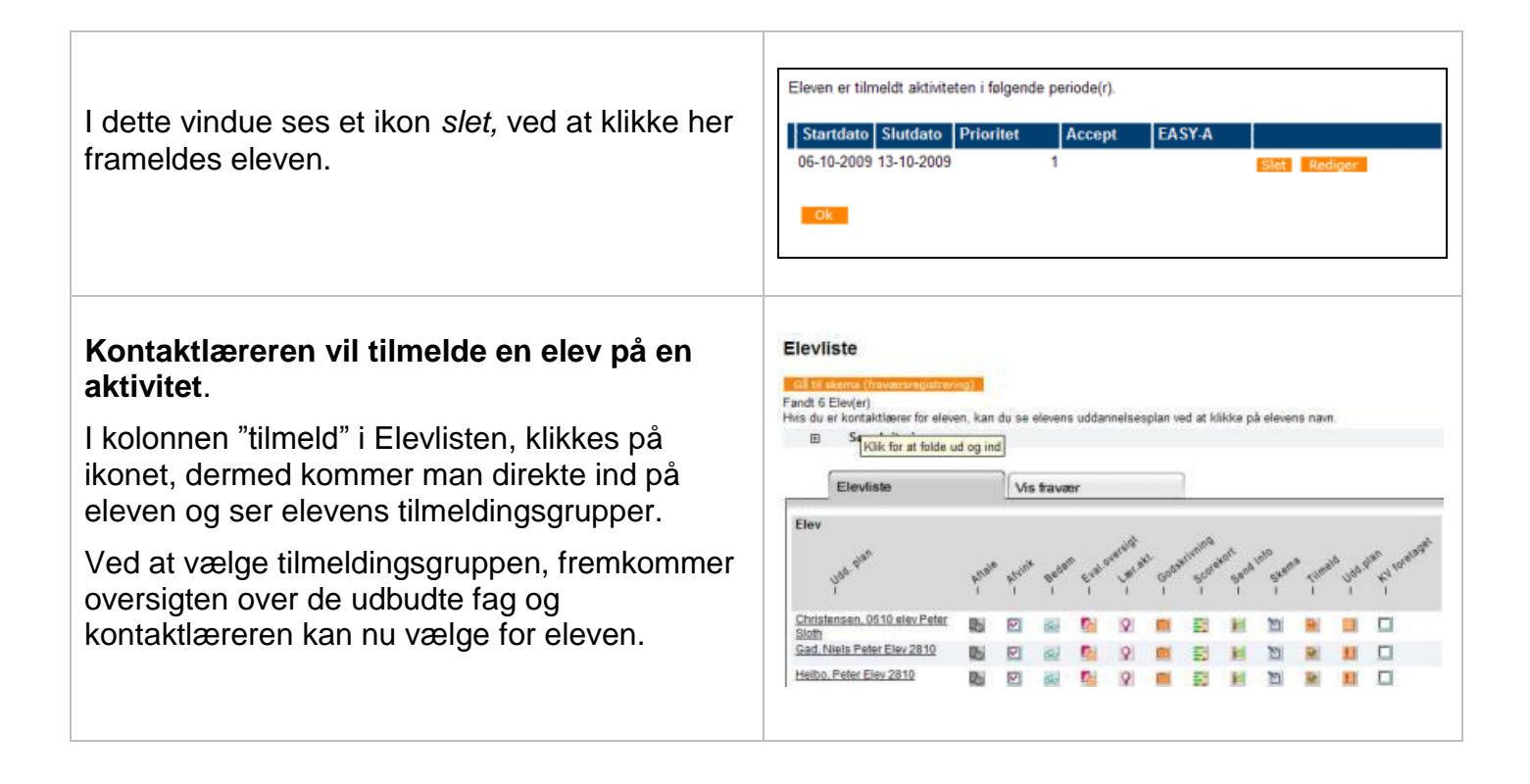